2021年3月

#### 2021 年度 加盟登録申請書作成方法

東京都高等学校体育連盟弓道専門部 総務部

春寒の候、時下ますますご清祥の段、お慶び申し上げます。平素は格別のご厚誼にあずかり、厚 く御礼申し上げます。さて昨今、弓道競技人口の増加に伴い、お陰様で公式戦の参加選手数も年々 増加傾向にあります。これにより会場となる明治神宮至誠館第二弓道場・東京武道館弓道場ともに 入館制限を設け、係生徒及び顧問・コーチの方々には ID を配布しております。

このID 作成や、一斉送信のためのメールアドレス登録を円滑に進めるべく、下記に遵い来年度の加盟登録申請書を作成の上、ご提出ください。4月の総会でID の配付を行うため、ファイル提出締切を3月末日とします。先生方におかれましては大変ご多忙の時期に甚だご負担をおかけしますが、ご理解ご協力いただきますよう宜しくお願い申し上げます。

新年度に顧問の先生が変更になる場合は、必ず新しい顧問の先生へ引き継いでくださいますよう お願いいたします。

締切に間に合わない場合や、何かご不明な点がございましたら r.sasaki@taisei.ed.jp までお問い合わせください。

なお、新型コロナウィルスの対応に各校お忙しいことと存じます。本専門部のスタッフも所属校 の校務に割かれる時間が増えております。それ故、例年よりも返信や作業に遅れが生じる可能性が ございます。何卒、ご理解ご協力賜りますようお願いいたします。また、昨年度よりお願いしてお ります通り、今年度は関東大会が東京開催になっております。顧問の先生方にはご協力賜ることが 多々生じて参ります。こちらも合わせて何卒よろしくお願いいたします。

# ダウンロード方法

1. 東京都高体連弓道専門部のサイト(http://www.kyudo-tokyo.jp/)の各種用紙のページから『2021 年度加盟申込書.xlsx』をダウンロードしてください。

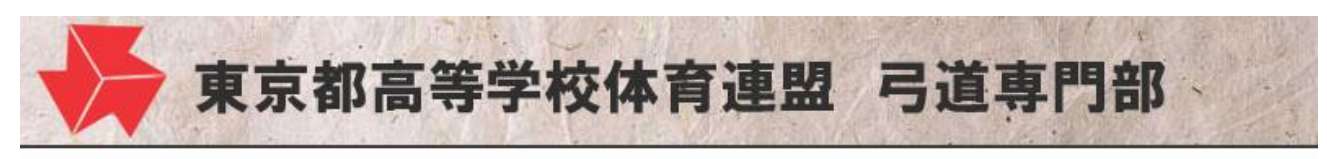

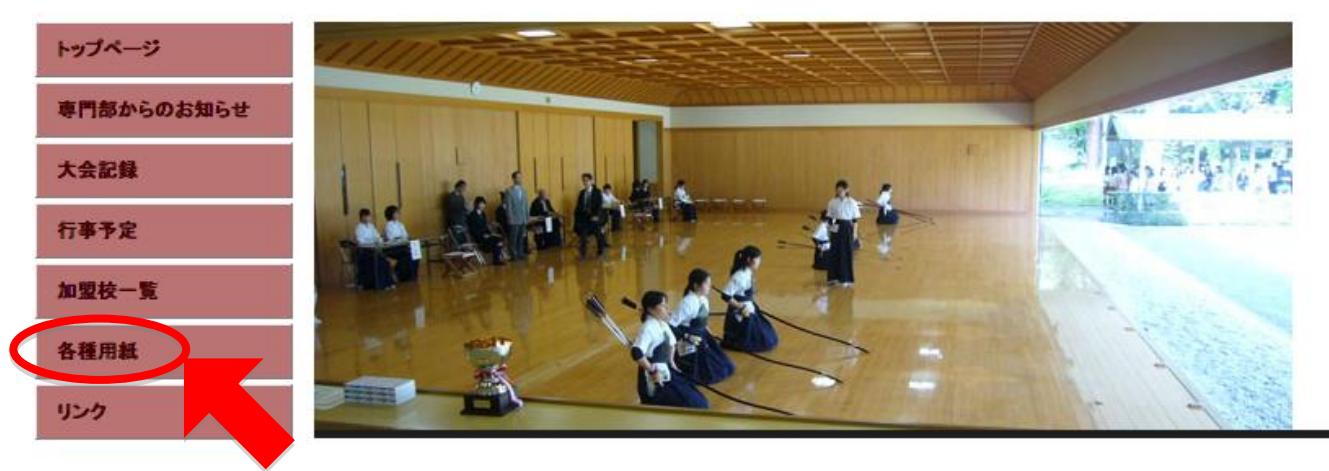

2. ダウンロードした『2021年度加盟申込書.xlsx』の名前を変更してください。

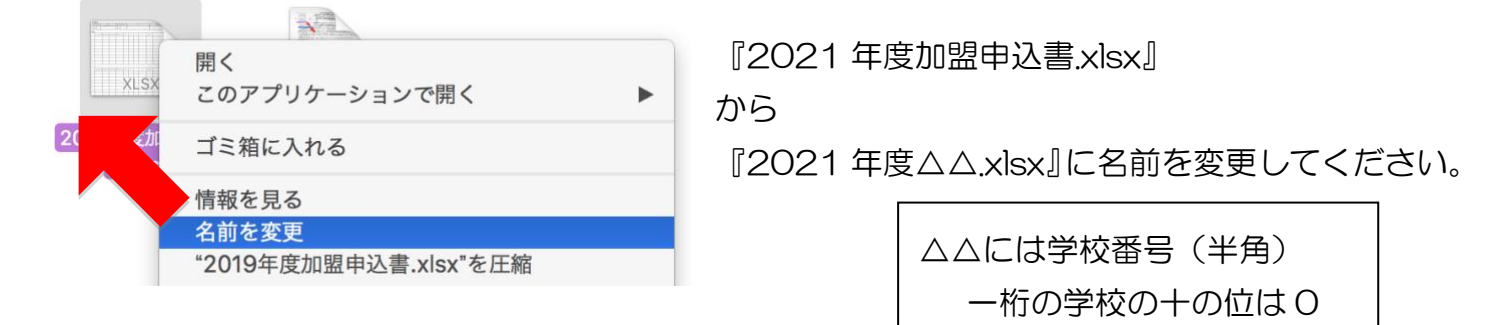

3. ファイルを開きます。

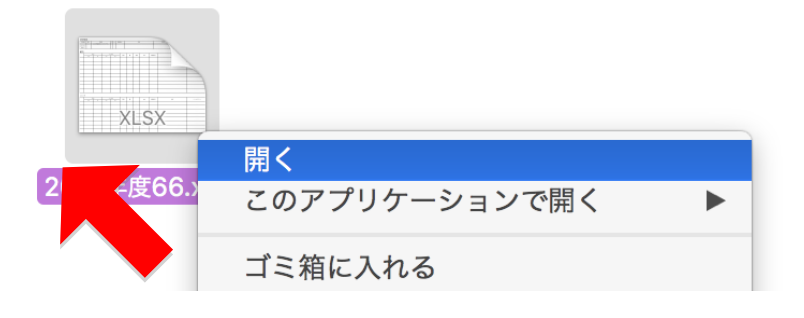

## 入力方法

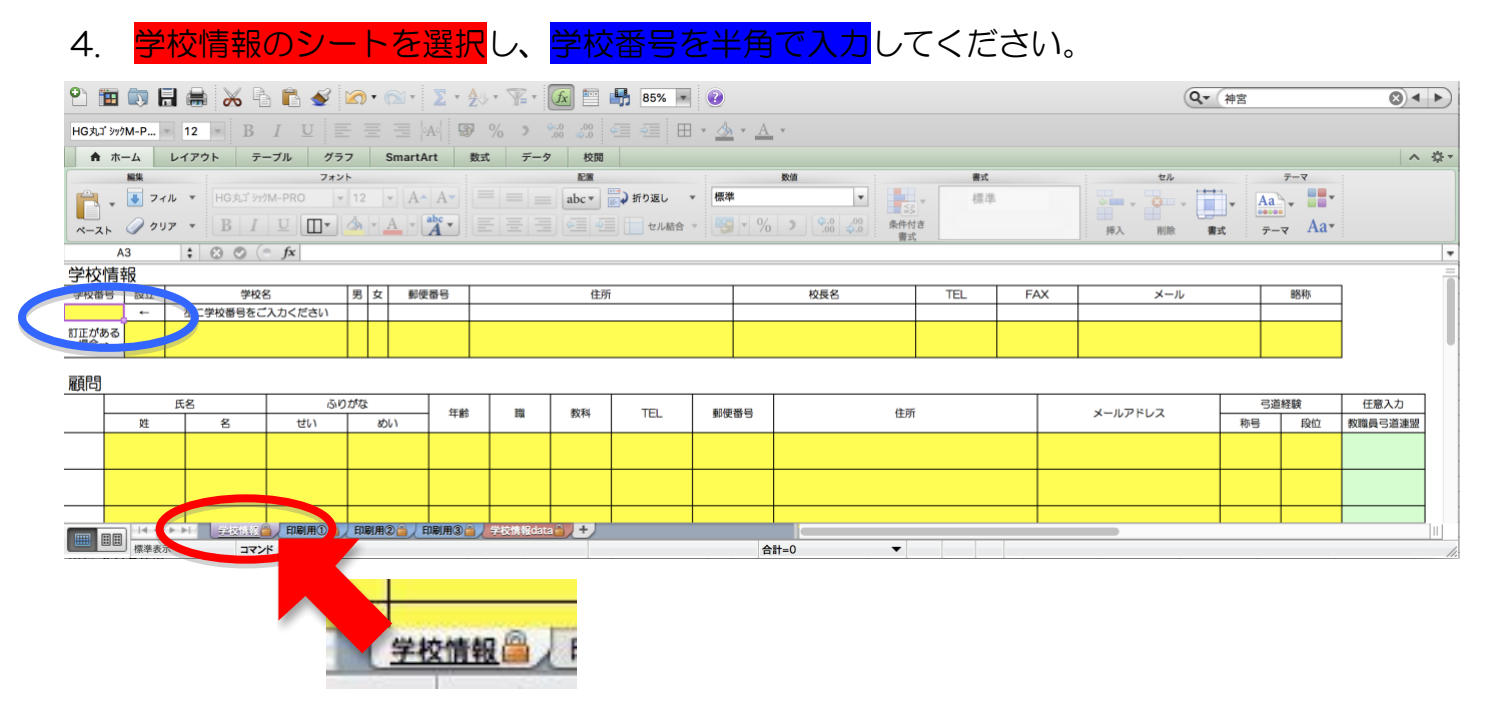

入力していただいた学校番号と同じ列に、学校情報が記載されます。

| 学校情報         |    |        |   |   |          |             |            |              |              |            |    |
|--------------|----|--------|---|---|----------|-------------|------------|--------------|--------------|------------|----|
| 学校番号         | 設立 | 学校名    | 男 | 女 | 郵便番号     | 住所          | 校長名        | TEL          | FAX          | メール        | 略称 |
| 66           | 私立 | 大成高等学校 | 男 | 女 | 181-0012 | 三鷹市上連省6-7-5 | 下記にご記入ください | 0422-43-3196 | 0422-47-6302 | 下記にご記入ください | 大成 |
| 訂正がある<br>場合→ |    |        |   |   |          |             |            |              |              |            |    |

5. 訂正などは、下段の黄色スペースにご入力いただくと情報が書き換わります。

| 学校番号 設       | 設立 | 学校名    | 学校番号         | 設立 | 学校名      |
|--------------|----|--------|--------------|----|----------|
| 66 私         | 私立 | 大成高等学校 | 66           | 県立 | たいせい高等学校 |
| 訂正がある<br>場合→ |    |        | 訂正がある<br>場合→ | 県立 | たいせい高等学校 |

校長名とメールアドレスは上記「5」の要領で入力してください。
 メールアドレスは、学校で使用されるものを入力してください。お持ちでない場合は「なし」
 と入力してください。(顧問の先生と連絡が取れない場合などに、こちらの連絡先を活用させていただきます。)

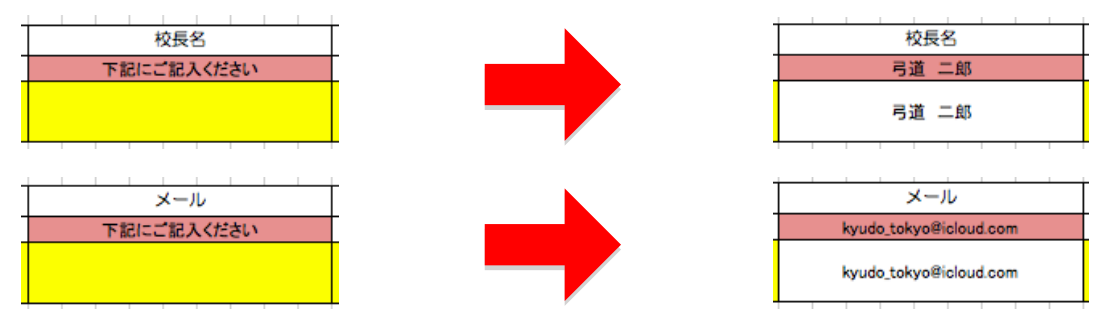

 7. 顧問・コーチの情報を入力します。

 顧問は9名まで、コーチは8名まで対応します(これを超える場合は連絡してください)。

顧問・コーチともに主たる方から順に入力してください。

学校職員以外の方が顧問になることは可能ですが、高体連の規定により大会引率者は学校職員に限られます。

数字は半角で入力し、電話番号及び郵便番号はハイフン「-」も入力します。

| 職  | 教科 |              |          | 10. T/*        |  |  |  |  |  |  |
|----|----|--------------|----------|----------------|--|--|--|--|--|--|
|    |    | TEL          | 郵便番号     | 住所             |  |  |  |  |  |  |
| 教諭 | 数学 | 0422-43-3196 | 181-0012 | 東京都三鷹市上連雀6-7-5 |  |  |  |  |  |  |

|               | 弓道 | 経験   |
|---------------|----|------|
| メールアドレス       | 称号 | 段位 🖌 |
| riyuta@me.com |    |      |

顧問のメールアドレスは個人のアドレスでも構いません。 弓道専門部からの連絡は原則として主たる顧問の先生に送信します。 すべての顧問の先生に送信することは稀ですので、ご承知おきください。

「弓道経験」の称号はプルダウンから選択します。

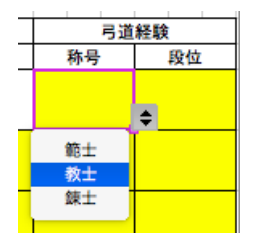

教職員の弓道連盟があります。毎年、関東指導者講習会や関東教職員大会が関東各都県の持ち 回りで開催されています。東京都の先生で練習会なども企画されているので、興味がある先生 は是非チェックをしてください。教職員弓道連盟にご紹介させていただきます。

| メールアドレフ      | 弓道 | 経験 | 任意入力         |
|--------------|----|----|--------------|
|              | 称号 | 段位 | 教職員弓道連盟      |
| riyuta@me.cm | なし | 参段 |              |
| 半角英数字で入力します  |    |    | 加盟済<br>興味がある |

## 出力方法

8. 「印刷①」シートを選択し印刷します。顧問が4名以上またはコーチが3名以上の場合は、 同様に「印刷用②」や「印刷用③」を選択し印刷します。

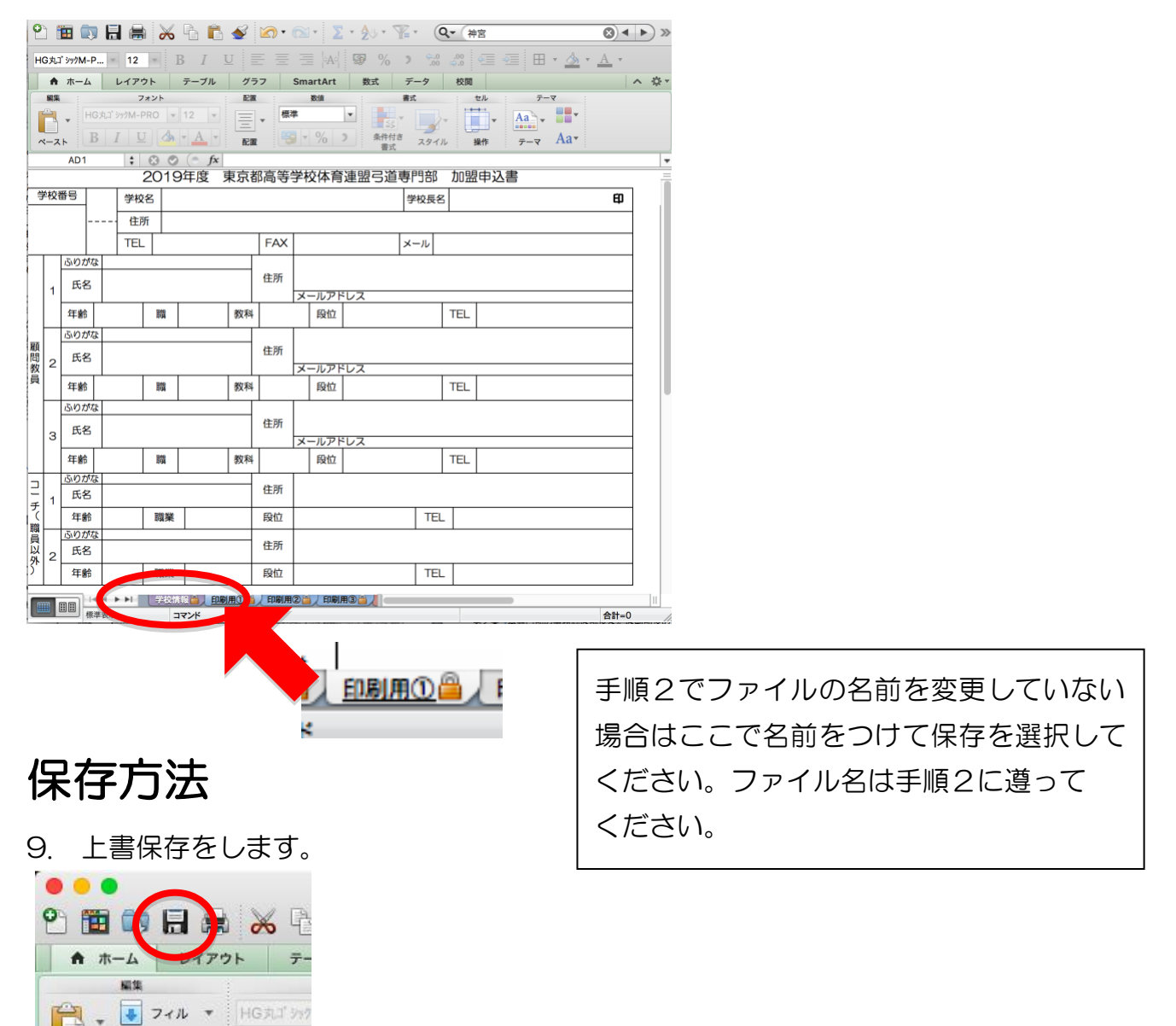

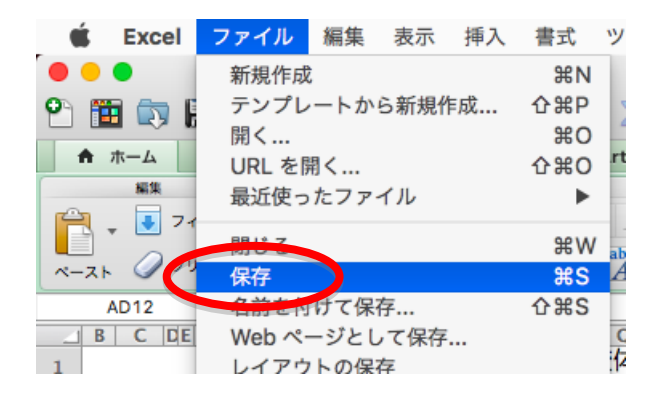

B

x-21 0 017 +

#### 提出方法

10.提出先は2カ所になります。

- (ア) 3 月末日までに r.sasaki@taisei.ed.jp 宛に手順9で保存したファイルを送信してください。
- (イ) 印刷した用紙に校印を押印し、4月の弓道専門部の総会受付で提出してください。
- 11. この件へのご質問・ご連絡は

r.sasaki@taisei.ed.jp(大成高等学校・佐々木)までお願いします。